## Подаване на повторно заявление за стар проект през Модул Тест

Стъпки за изпълнение:

- 1. Добавят се в списъка с обекти за закупуване необходимите кадастрални идентификатори.
- 2. За тях се маркира услуга 1475. Извлечение от кадастрална карта в цифров вид (КАД ФАЙЛ ЗА ИЗМЕНЕНИЕ НА КККР).

Добавя се услугата с кадастралните идентификатори.

| Заявятел         2                                                         | Услуги                        | 3 Преглед                              |                        |                                   |                     |              |
|----------------------------------------------------------------------------|-------------------------------|----------------------------------------|------------------------|-----------------------------------|---------------------|--------------|
| 🖉 Пи                                                                       | Изтрий                        | 🕑 Всички 🕑 Скици и схеми               | Удостоверения          | 🖌 Данни и проекти 🕑 Ус            | луги WMS            | Изтрий       |
| Избери всички                                                              |                               | Извлечения от КККР и/или               | специализираните данна | и 🖌 Извлечения към мина           | л момент            |              |
| ☑ ПИ 68134.903.1170                                                        |                               | Избери всички                          |                        |                                   |                     |              |
|                                                                            |                               | 1048. Охица на поземлен и              | чот                    |                                   |                     |              |
|                                                                            |                               | 1186. Удостоверение за при             | иемане/неприемане на п | роект за изменение на када        | стралната карта и к | адастралните |
|                                                                            |                               | регистри<br>1341. Удостоверение за хаз | актеристики на поземля | PH MMOT                           |                     |              |
|                                                                            |                               | 1391. Удостоверение за зок             | а на ограничение и имо | тите от КККР, които попадат       | г в нея             |              |
|                                                                            |                               | 1449. Схема на самостояте:             | тен обект              |                                   |                     |              |
|                                                                            |                               | 🗹 1475. Извлечение от кадас            | рална карта в цифров в | инд ( <b>КАД ФАЙЛ ЗА ИЗМЕНЕ</b> Н | ИЕ НА КККР)         | - H          |
|                                                                            |                               | 1653. Комбинирана скица                |                        |                                   |                     | - H          |
|                                                                            |                               | 1682. Схема-проект за изм              | нение на самостоятелен | н обект                           |                     | - H          |
|                                                                            |                               |                                        |                        |                                   |                     | Добави       |
| П Код на услуга: 1475<br>Изпленение от каластрална карта в нифров вил (кал | алай за изменение на кихо)    |                                        |                        |                                   |                     | ×            |
| <ul> <li>ПИ 68134.903.1170 Поомени обекти</li> </ul>                       |                               | Срок                                   |                        | Брой                              |                     | Цена:        |
|                                                                            |                               | обикон                                 | овена 3 дни            | • 1                               | \$                  | 1.00 лв.     |
| Вид на проекта                                                             | 🕕 Основание за промяна на цен | ата:                                   | 🕕 Получаване           | на:                               |                     |              |
| ЯФГ / непълнота и грешка                                                   | • Избери                      |                                        | • Портал               |                                   |                     | •            |
| Посочете номер на старо заявление *                                        |                               |                                        |                        |                                   |                     |              |
|                                                                            |                               |                                        |                        |                                   |                     |              |
|                                                                            |                               |                                        |                        |                                   |                     |              |

3. Посочва се вида на проекта за експорт на .САД файла и неговия срок.

|               | Заявление за услуги от кадастрална                                                            | карта и кадастрални рег                                             | истри                                              |                                                    |                                    | <ul> <li>Изход от режим на заявление</li> </ul> |
|---------------|-----------------------------------------------------------------------------------------------|---------------------------------------------------------------------|----------------------------------------------------|----------------------------------------------------|------------------------------------|-------------------------------------------------|
|               | <ul><li>Заявител</li><li>2</li></ul>                                                          | Услуги                                                              | 3 Преглед                                          |                                                    |                                    |                                                 |
| 0.0           | Избери всички                                                                                 |                                                                     | Извлечения от КККР и/или специ                     | иализираните данни 👽 Извлечения към ми             | нал момент                         |                                                 |
| · 早           | ПИ 68134.903.1170                                                                             |                                                                     | Избери всички                                      |                                                    |                                    | $\rightarrow$                                   |
|               |                                                                                               |                                                                     | 02. Извлечение от кадастралнат<br>минал момент     | га карта и кадастралния регистър на недвижи        | имите имоти за поземлен имот към   | напред                                          |
| карта         |                                                                                               |                                                                     | 02. Извлечение от кадастралнат<br>към минал момент | га карта и кадастралния регистър на недвижи        | имите имоти за самостоятелен обект |                                                 |
| услуги        |                                                                                               |                                                                     | 02. Извлечение от кадастралнат                     | га карта и кадастралния регистър на недвижи        | ините имоти за сграда към минал    | ←                                               |
| РЕГИСТРИ      |                                                                                               |                                                                     | 12. Отразяване на настъпилите                      | промени в кадастралната карта и в кадастра         | лните регистри за сгради, които са | назад                                           |
| жалби         |                                                                                               |                                                                     | премахнати<br>364. Извлечение от кадастрални       | ия регистър на точките от работната геодезич       | еска основа                        |                                                 |
| справки       |                                                                                               |                                                                     | 554. Определяне и запазване на                     | в идентификатор на недвижим имот и нанася          | нето му в кадастралния регистър на |                                                 |
| правоспособни |                                                                                               |                                                                     | 589. Удостоверение за наличие                      | или липса на данни                                 |                                    |                                                 |
| ЛИЦА          |                                                                                               | Избери от карта                                                     | 📃 755. Скица-проект за изменение                   | з на поземлен имот                                 |                                    |                                                 |
|               |                                                                                               |                                                                     |                                                    |                                                    | Добави                             |                                                 |
|               |                                                                                               |                                                                     |                                                    |                                                    |                                    |                                                 |
|               | Код на услуга: 1475                                                                           |                                                                     |                                                    |                                                    |                                    |                                                 |
|               | Извлечение от кадастрална карта в цифров вид (к                                               | АД ФАЙЛ ЗА ИЗМЕНЕНИЕ НА КККР)                                       |                                                    |                                                    |                                    |                                                 |
|               | <ul> <li>ПИ 68134.903.1170 <u>Промени обекти</u></li> </ul>                                   |                                                                     | Срок                                               | Брои                                               | цена:                              |                                                 |
|               |                                                                                               |                                                                     | CONNOBEN                                           | аз дня <u>-</u> 1                                  | v 1.00 /m.                         |                                                 |
|               | вид на проекта                                                                                | <ul> <li>Основание за промяна на цената:</li> <li>Избали</li> </ul> |                                                    | <ul> <li>Получаване на:</li> <li>Полтал</li> </ul> |                                    |                                                 |
|               | яфг / непълнота и грешка                                                                      | ranger                                                              |                                                    | - Indexed                                          |                                    |                                                 |
|               | Съгласуване на ПУП, делба, разделяне, обединяване, индивидуализа:                             | pin -                                                               |                                                    |                                                    |                                    |                                                 |
|               | Нанасяне / изменение на сграда, съоръжение на техническата инфрак<br>със самостоятелни обекти | структура                                                           |                                                    |                                                    |                                    |                                                 |
|               |                                                                                               |                                                                     |                                                    |                                                    |                                    |                                                 |
|               | Добавяне услуга Откажи волчки услуги                                                          |                                                                     |                                                    | услуги: 1 Брой                                     | Обща стойност: 1.00 лв.            |                                                 |
|               |                                                                                               |                                                                     |                                                    |                                                    |                                    |                                                 |
|               | © 2025 Ar                                                                                     | енция по геодезия, картография и кадастьр. Всички пр                | ава запазени! - Kais.Portal v3.1.14/56             |                                                    |                                    |                                                 |

4. В полето за основание на промяна на цената от падащото меню се посочва "Повторно закупуване на КАД ФАЙЛ / Повторно подаване на стар проект за изменение на КК".

|               | Заявление за услуги от кадастрална ка                       | арта и кадастрални ре                               | егистри                                                              |                                           | •                                | <ul> <li>Изход от режим на заявлен</li> </ul> |
|---------------|-------------------------------------------------------------|-----------------------------------------------------|----------------------------------------------------------------------|-------------------------------------------|----------------------------------|-----------------------------------------------|
|               | 🗸 Заявител 🔰 2 Ус                                           | слуги                                               | 3 Преглед                                                            |                                           |                                  |                                               |
|               | Избери всични                                               |                                                     | Извлечения от КККР и/или специаль                                    | зираните данни 🕑 Извлечения към мина      | ил момент                        |                                               |
| Ц.            | ПИ 68134.903.1170                                           |                                                     | Избери всички                                                        |                                           |                                  | $\rightarrow$                                 |
| <u> </u>      |                                                             |                                                     | 02. Извлечение от кадастралната ка<br>минал момент                   | арта и кадастралния регистър на недвижим  | те имоти за поземлен имот към    | напред                                        |
| карта         |                                                             |                                                     | 02. Извлечение от кадастралната ка<br>към минал момент               | арта и кадастралния регистър на недвижим  | те имоти за самостоятелен обект  |                                               |
| услуги        |                                                             |                                                     | 02. Извлечение от кадастралната ка                                   | арта и кадастралния регистър на недвижим  | гте имоти за сграда към минал    | ←                                             |
| РЕГИСТРИ      |                                                             |                                                     | 12. Отразяване на настъпилите про                                    | мени в кадастралната карта и в кадастралн | ите регистри за сгради, които са | НАЗАД                                         |
| локументи     |                                                             |                                                     | премажнати<br>364. Извлечение от кадастралния р                      | егистър на точките от работната геодезиче | ка основа                        |                                               |
| СПРАВКИ       |                                                             |                                                     | 554. Определяне и запазване на ид<br>идентификаторите и промените им | ентификатор на недвижим имот и нанасяне   | то му в кадастралния регистър на |                                               |
| правоспособни |                                                             |                                                     | 589. Удостоверение за наличие или                                    | липса на данни                            |                                  |                                               |
| тест          |                                                             | Избери от карта                                     | 755. Окица-проект за изменение на                                    | поземлен имот                             |                                  |                                               |
|               |                                                             |                                                     |                                                                      |                                           | Добави                           |                                               |
|               |                                                             |                                                     |                                                                      |                                           |                                  |                                               |
|               | Код на услуга: 1475                                         |                                                     |                                                                      |                                           |                                  | )                                             |
|               | Извлечение от кадастрална карта в цифров вид (кад ф         | АЙЛ ЗА ИЗМЕНЕНИЕ НА КККР)                           | Chev                                                                 | Engã                                      | lines                            |                                               |
|               | <ul> <li>ПИ 68134.903.1170 <u>Промени обекти</u></li> </ul> |                                                     | обихновена 3                                                         | ани 1                                     | 1.00 лв.                         |                                               |
|               | Data un meneraria                                           | 0.0                                                 |                                                                      | A Demonstration (19)                      | ¥                                |                                               |
|               | вид на проекта<br>ЯФГ / непълнота и грешка                  | • Избери                                            |                                                                      | Получаване на.                            | •                                |                                               |
|               | Посоцете номер на стало заявление *                         | Избери                                              |                                                                      |                                           |                                  |                                               |
|               | посочеле лоннор на сторо захвление                          | Повторно закупуване на КАД ФАЙЛ,<br>изменение на КК | Повторно подаване на стар проект за                                  |                                           |                                  |                                               |
|               |                                                             |                                                     |                                                                      |                                           |                                  | )                                             |
|               | Добавяне услуга Откажи всечки услуги                        |                                                     |                                                                      | услуги: 1 Брой                            | Обща стойност: 1.00 лв.          |                                               |
|               |                                                             |                                                     |                                                                      |                                           |                                  |                                               |
|               | © 2025 Агенци                                               | и по геодезия, картография и кадастьр. Всички       | права запазени! - Kais.Portal v3.1.14/56                             |                                           |                                  |                                               |

5. След избор на тази опция цената автоматично се преизчислява на 0.00 лв.

| аличения от 6007 и/или специализираните дании 💉 Изаличения ком нинал номал номал<br>збери комии<br>(. Напочение от кадастральта карта и кадастралиия репстар на недволомите иноти за поземени инот ком<br>на полнот<br>на полното<br>и пола и полното<br>и полното<br>с Далечение от садастральта карта и кадастралия репстар на недволомите иноти за слисстоителен обест<br>и пола и полното<br>и полното<br>и пол |
|----------------------------------------------------------------------------------------------------|
| збери конки<br>). Навонные от садастралчата карта и карастралчия регистър на недвилоните имоти за поземени имот към<br>и. Навонные от садастралчата карта и карастралчия регистър на недвилоните имоти за сизостантелни обент<br>и. Навонные от садастралчата карта и карастралчия регистър на недвилоните имоти за сизостантелни обент<br>и. Валонные от садастралчата карта и карастралчия регистър на недвилоните имоти за спрада към имнал<br>и познание<br>и сорзававане на настъллиите промение в карастралчате регистри за стради, киото са<br>имото иманите                                                                                                    |
| 1. Накончение от съдастранията карта и карастрании репстър на недволените иноти за поземене инот към<br>накончения<br>1. Накончение от съдастранията карта и карастрании репстър на недволените иноти за синостантелни обест<br>1. Накончение от карастранията карта и карастрании репстър на недволените иноти за спорта иноти към<br>1. Правление от карастранията карта и карастрании репстър на недволените иноти за спорта иноти към<br>1. Одержаване на настълните пронение в карастранията карта и в карастраниите репстри за стради, наито са<br>1. Одержаване на настълните пронение в карастранията карта и в карастранияте репстри за стради, наито са<br>1. Одержаване на настълните пронение в карастранията карта и в карастранияте репстри за стради, наито са                                                                                                    |
| с. Палонение от садастранията карта и карастралии регистър на недвекиените инити за саностоятелен обест<br>на наказ нениота<br>и правениета садастранията карта и карастралии регистър на недвекиените инити за страда към никал<br>с. отрудавени на настъликите пронеме в карастралията карта и в карастралиите регистри за стради, килто са<br>настоятели на настъликите пронеме в карастралията карта и в карастралиите регистри за стради, килто са настоят<br>на страдовени на настъликите пронеме в карастралията карта и в карастралиите регистри за стради, килто са настояте на настояте на настояте регистри за стради, килто са настояте на настъликите пронеме в карастралията карта и в карастралите регистри за стради, килто са настояте на настояте пронеме в карастралията карта и в карастралияте регистри за страдова на настояте на настояте на настояте на настояте на настояте на настояте на настояте настояте на настояте на настояте на настояте на настояте на настояте на настояте на настояте на настояте на настояте на настояте на настояте на настояте на настояте на настояте настояте на настояте настояте на настояте на на на на на настояте на настояте на<br>Настояте на настояте на настояте на настояте на настояте на на на на на на на на на на на на на                                                                                                    |
| и немыт ничното<br>и делинатичното содарстранната хорта и кадастральния репистър на неденолните иноти за страда към ничкал<br>ничт<br>со традиване на настълнияте промени в кадастральната карта и в кадастральните репистри за стради, които са<br>НАС                                                                                                    |
| мент<br>1. Отразяване на настъпилите промени в кадастралната карта и в кадастралните регистри за сгради, които са<br>НАЗ                                                                                                    |
| NON-ZECHARD AND A STATE AND A STATE AND A STAT                                                                                                    |
| 4. Извлечение от каластралния регистър на точките от работната сеолезическа основа                                                                                                    |
| <ol> <li>Определяне и запазване на идентификатор на недвижим имот и нанасянето му в кадастральня регистър на</li> </ol>                                                                                                    |
| ентификаторите и промените им<br>19. Удостоверение за наличие или липса на данни                                                                                                    |
| <ol> <li>Сокца-проект за изменение на поземлен имот</li> </ol>                                                                                                    |
|                                                                                                    |
| Добави                                                                                                    |
|                                                                                                    |
| •                                                                                                    |
| Срок Брой Цена:                                                                                                    |
| обинновена 3 дни т 1 т 0.00 лв.                                                                                                    |
| Получаване на:                                                                                                    |
| о подаване на стар прое 🔻 Портал                                                                                                    |
|                                                                                                    |
|                                                                                                    |

6. Задължително трябва да се впише номера на старото заявление, по което е закупен предходния .CAD файл за изменение на КК.

След попълване на всички полета, се натиска бутона "Напред".

|                       | Заявление за услуги от кадастрална                                                                                                    | карта и кадастрални рег                                                                        | истри                                                                        |                                          |                       |                   | +              | Изход от режим на заявление           |
|-----------------------|----------------------------------------------------------------------------------------------------|------------------------------------------------------------------------------------------------|------------------------------------------------------------------------------|------------------------------------------|-----------------------|-------------------|----------------|---------------------------------------|
|                       | 🔗 Заявител 🛛 2                                                                                                    | Услуги                                                                                         | 3 Преглед                                                                    |                                          |                       |                   |                |                                       |
|                       | Избери всички                                                                                                    |                                                                                                | Извлечения от КККР и/или с                                                   | пециализираните данни 🖌 I                | Лавлечения към минал  | 1 МОМЕНТ          |                |                                       |
| <b>4°</b>             | ПИ 68134.903.1170                                                                                                    |                                                                                                | Избери всички                                                                |                                          |                       |                   |                | $\rightarrow$                         |
| <u> </u>              |                                                                                                    |                                                                                                | 02. Извлечение от кадастрал<br>минал момент                                  | лната карта и кадастралния ре            | пистър на недвижимит  | ге имоти за позен | клен имот към  | напред                                |
| КАРТА                 |                                                                                                    |                                                                                                | 02. Извлечение от кадастра<br>към минал момент                               | лната карта и кадастралния ре            | листър на недвижимит  | ге имоти за само  | тоятелен обект |                                       |
| услуги                |                                                                                                    |                                                                                                | 02. Извлечение от кадастра<br>момент                                         | лната карта и кадастралния ре            | листър на недвижими?  | ге имоти за сград | а към минал    | <b>←</b>                              |
| регистри              |                                                                                                    |                                                                                                | 12. Отразяване на настъпил<br>премахнати                                     | ите промени в кадастралната і            | арта и в кадастрални  | те регистри за сг | ради, които са | НАЗАД                                 |
| документи             |                                                                                                    |                                                                                                | 364. Извлечение от кадастра                                                  | алния регистър на точките от р           | лаботната геодезичеси | а основа          |                |                                       |
| СПРАВКИ               |                                                                                                    |                                                                                                | <ul> <li>554. Определяне и запазван<br/>идентификаторите и промен</li> </ul> | не на идентификатор на недвиз<br>ните им | ким имот и нанасянето | о му в кадастралі | ня регистър на |                                       |
| ПРАВОСПОСОБНИ<br>ЛИЦА |                                                                                                    |                                                                                                | 589. Удостоверение за нали                                                   | ние или липса на данни                   |                       |                   |                |                                       |
| TECT                  |                                                                                                    | Избери от карта                                                                                | 755. Скица-проект за измен                                                   | ение на поземлен имот                    |                       |                   |                |                                       |
|                       |                                                                                                    |                                                                                                |                                                                              |                                          |                       |                   | Добави         |                                       |
|                       |                                                                                                    |                                                                                                |                                                                              |                                          |                       |                   |                |                                       |
|                       | Код на услуга: 14/5<br>Извлечение от кадастрална карта в цифров вид (на карта в карта в ка<br>Такта в карта в карта в карта в карта в карта в карта в карта в карта в карта в карта в карта в карта в карта в карта в карта в карта в карта в карта в карта в карта в карта в карта в карта в карта в карта в карта в карта в карта в ка | КАД ФАЙЛ ЗА ИЗМЕНЕНИЕ НА КККР)                                                                 |                                                                              |                                          |                       |                   | <b>X</b>       |                                       |
|                       | <ul> <li>ПИ 68134.903.1170 Поомени обекти</li> </ul>                                                                                                    |                                                                                                | Срок                                                                         |                                          | Брой                  |                   | Цена:          |                                       |
|                       |                                                                                                    |                                                                                                | обикно                                                                       | овена 3 дни                              | • 1                   | ÷                 | 0.00 лв.       |                                       |
|                       | Вид на проекта                                                                                                    | <ul> <li>Основание за промяна на цената:</li> <li>Поптория заколятирана на КАВ ФАЙЛ</li> </ul> |                                                                              | Получаване на:                           |                       |                   |                |                                       |
|                       | Посочете номео на стало заявление *                                                                                                    | Trobiopho sakyriybane na logg where                                                            | inostopno nugabane na crap npoe                                              | Thiptan                                  |                       |                   |                |                                       |
|                       | 09-15274-27.02.2025                                                                                                    |                                                                                                |                                                                              |                                          |                       |                   |                |                                       |
|                       |                                                                                                    |                                                                                                |                                                                              |                                          |                       |                   |                | · · · · · · · · · · · · · · · · · · · |
|                       | Поболение услуга                                                                                                    |                                                                                                |                                                                              |                                          | услуги: 1 Брой        | Обща стойно       | ст: 0.00 лв.   |                                       |
|                       |                                                                                                    |                                                                                                |                                                                              |                                          |                       |                   |                |                                       |
|                       | © 2025 A                                                                                                    | генция по геодезия, картография и кадастър. Всички пр                                          | ава запазени! - Kals.Portal v3.1.14/56                                       |                                          |                       |                   |                |                                       |

7. Преглежда се заявлението и попълнените данни в него и се натиска бутона "Изпрати".

|                                                       | Заявление за услуги от кадастрална н                                                                                                    | арта и кадастрални регистри                                                                                                    | Преглед                                                   | ÷ )                           | Азход от режим на заявление |
|-------------------------------------------------------|----------------------------------------------------------------------------------------------------|----------------------------------------------------------------------------------------------------|-----------------------------------------------------------|-------------------------------|-----------------------------|
| <u>д</u> •<br>^                                       | 1. Служба по мест.<br>Соемя                                                                                                    |                                                                                                    |                                                           |                               | ИЗПРАТИ                     |
| КАРТА<br>Услуги<br>Регистри<br>Жалби                  | 2. Заявител<br>1. ЕГН/Булстат:                                                                                                    | 3. Дани<br>Ел. поща<br>Телефон<br>Аларе:                                                                                                    | ия за контакт<br>с                                        |                               | СВАЛИ<br>ЗАПИС              |
| доютненти<br>справки<br>правоспособни<br>лица<br>тест | Код на услуга: 1475<br>Изллечение от кадастрална карта в цифров вид (кад<br>Срос: обнововна 3 дия                                                                                                    | ФАЙЛ ЗА ИЗМЕНЕНИЕ НА КККР)                                                                                                    |                                                           | Брой: 1 Цена: <b>0.00 лв.</b> | <b>ф</b><br>назад           |
|                                                       | <ul> <li>ПИ 68134.903.1120 област София (столица), община Столина, тр. С.</li> <li>Вид на проекта: ЭФГ / непълнота и грешка Получаване на: Порт.</li> <li>Коментар: 09-15224-22.02.2025</li> </ul>                                                                                                    | фия, район Лозенец, м. Зоопарк №<br>л<br>Основание за промяна на цената: Повторно заку                                                                                                    | луване на КАД ФАЙЛ/Повторно подаване на стар проект за из | зменение на КК                |                             |
|                                                       | услуги: 1 Брой Обща стойност: 0.00 лв.                                                                                                    |                                                                                                    |                                                           |                               |                             |
|                                                       | <ul> <li>Деклариран, че съи залознат с политиката за защита на линиите динни,</li> <li>Известно не е, че за декларирани неверки данни ност наказателна отгот</li> <li>Деклариран, че съи съпласен да бъда уведоняван за изпълнениете на ус</li> <li>Деклариран, че за инотити, за които не съм новършил отравка за собстви</li> </ul> | бработвани по силата на 2009.<br>орност по чи, 313 от Наказателния каденс.<br>уугата и за кададени актове на аденонстративних орган на п<br>окогт, ника да инан претенции кън данните в сокцата/ схема | комения от нин адрис в профила ни.<br>та.                 |                               |                             |
|                                                       | © 2025 Aree                                                                                                    | ия по геодезия, картография и кадастьр. Волчог права запазени!                                                                                                    | - Kais-Pertal v3.1.14/56                                  |                               |                             |

- 8. След като се генерира .CAD файла, е необходимо да се вземе изходящия му номер за повторното подаване на проекта.
- 9. Отразяват се промените в новополучения . САД файл.
- 10. Осъществява се вход с КЕП в Модул Тест.

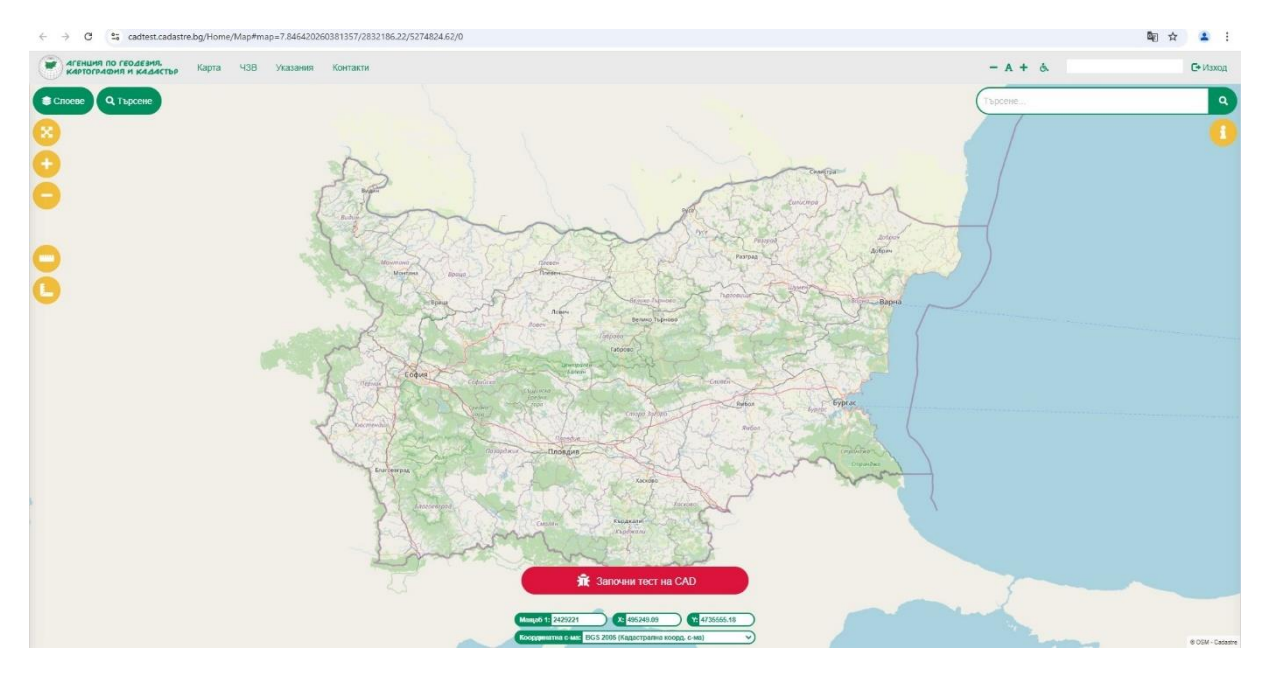

11. Натиска се бутон "Започване на тест на САД". Добавя се .CAD файла с проекта. Посочва се, че е проект за изменение на карта. За изходящ номер се поставя изходящия номер на повторно закупения .CAD файл. Натиска се бутона "Продължи".

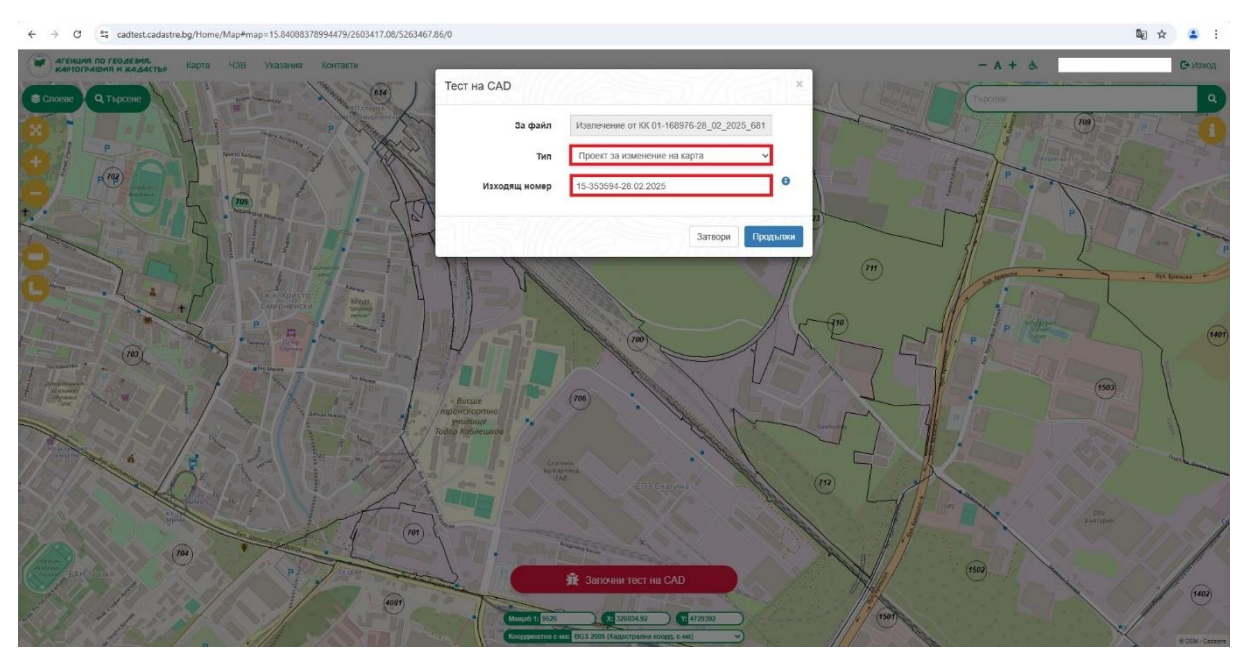

## 12. Осъществява се тестът на .САД файл.

| Вид: Всичен    | <ul> <li>Тип: Всички</li> </ul>            | ~                                                                                   | Търсене:            |
|----------------|--------------------------------------------|-------------------------------------------------------------------------------------|---------------------|
| Вид            | ф ··· Тип                                  | Описание                                                                            | КИ                  |
| Предупреждение | Адрес с непълно описание                   | Адрес с непълно описание. Таблица Адреси, поле Номер е празно, поле Код на адрес: 2 | 0                   |
| Предупреждение | Адрес с непълно описание                   | Адрес с непълно описание. Таблица Адреси, поле Номер е празно, поле Код на адрес: 1 | 0                   |
| Предупреждение | Няма идентификатор на контура на землището | Липсва идентификаторът 0.0 на контура на землището                                  |                     |
| Предупреждение | Текст без съдържание                       | Текст № 7 без съдържание. Няма да бъде въведен!                                     | •                   |
| Предупреждение | Текст без съдържание                       | Текст № 6 без съдържание. Няма да бъде въведен!                                     | 0                   |
| Предупреждение | Текст без съдържание                       | Текст № 5 без съдържание. Няма да бъде въееден!                                     | 0                   |
| Предупреждение | Текст без съдържание                       | Техст № 4 без съдържание. Няма да бъде въведен!                                     | 0                   |
| Предупреждение | Текст без съдържание                       | Текст № 3 без съдържание. Няка да бъде въведен!                                     | 0                   |
| Предупреждение | Текст без съдържание                       | Текст № 2 без съдържание. Нама да бъде въведені                                     | 0                   |
| Предупреждение | Текст без съдържание                       | Текст № 1 без съдържание. Няма да бъде въведен!                                     | 0                   |
| Предупреждение | Поземлен имот няма съсед                   | Поземлен имот: 706.760.5 няма съсед                                                 | 706.760.5           |
| Предупреждение | Поземлен имот няма съсед                   | Поземлен имот. 705.760.4 няма съсед                                                 | 706.760.4           |
| Предупреждение | Поземлен имот няма съсед                   | Поземлен имот: 706.760.3 няма съсед                                                 | 706.760.3           |
| Предупреждение | Поземлен имот няма съсед                   | Поземлен имот. 706.760.2 няма съсед                                                 | 706.760.2           |
| Предупреждение | Поземлен имот няма съсед                   | Поземлен имот: 706.760.1 няма съсед                                                 | 706.760.1           |
| 15 🗸 на стр.   | Показани 1 до 15 от 52 реда                |                                                                                     | Предишна 1 2 3 4 Сл |

13. Осъществява се теста на проектно ниво. Ако в прокта не са намерени съществени грешки, то бутона "Подаване на заявление" е активен. Подава се заявлението.

| Вид            | Tim                                                                                                    | Олисание                                                                                                    |            |
|----------------|----------------------------------------------------------------------------------------------------|----------------------------------------------------------------------------------------------------|------------|
| Предупреждение | Право без данни за идеални и прилежащи части                                                                                           | Право без данни за идеални и прилекащи части: 7096701                                                                                        | 0 9        |
| Предупреждение | Право без данни за идеални и прилежащи части                                                                                           | Право без данни за идеални и прилекащи части: 7096706                                                                                        | 0 9        |
| Предупреждение | Право без данни за идеални и прилежащи части                                                                                           | Право без данни за идеални и прилекаци части: 7096707                                                                                        | 0 0        |
| Предупреждение | Право без данни за идеални и прилежащи части                                                                                           | Право без данни за идеални и прилежащи части: 7096697                                                                                        | 0 9        |
| Предупреждение | Право без данни за идеални и прилежащи части                                                                                           | Право без данни за идеални и прилекащи части: 7096705                                                                                        | 0 9        |
| Предупреждение | Поземлен имот, който е в урбанкзирана територия няма данен за адрес                                                                    | За поземлен имот с кадастрален идентификатор 68134.706.20 в урбанизирана територия няма данни за<br>адрес                                    | • •        |
| Предупреждение | Поземлен имот, за който не са въевдени данни за стар идентификатор от предходен имот                                                   | За поземлен имог с кадастрален идентификатор 68134.706.20 липсват данни за стар идентификатор 730.734.<br>налиени в имота от който произлиза | • •        |
| Предупреждение | Поземлен имот, за който липсват данни по предходен план, квартал, парцел                                                               | За поземлен имот с кадастрален идентификатор 68134.706.20 липсавт данни по предходен план, квартал,<br>парцел                                | 0 9        |
| Предупреждение | Поземлен имот, който е в неурбанкзирана територия липсват данем за местност или в урбанкзир<br>територия са въведени данем за местност | рана За поземлен имот с кадастрален идентификатор 58134.705.20 в урбанизирана територия са въведени данни<br>за местност                     | 0 9        |
| Предупреждение | Право без данни за идеални и прилежащи части                                                                                           | Право без данни за идеални и прилежащи части: 7096700                                                                                        | 0 9        |
| Предупреждение | Право без данни за идеални и прилежащи части                                                                                           | Право без данни за идеални и прилежащи части: 7096699                                                                                        | 0 9        |
| Предупреждение | Право без данни за идеални и прилежащи части                                                                                           | Право без данни за идеални и прилекаци части: 7096698                                                                                        | 0 9        |
| Предупреждение | Поземлен имот, който е в урбанкзирана територия няма данни за адрес                                                                    | За поземлен имот с кадастрален идентификатор 68134.706.19 в урбанизирана територия няма данни за<br>адрес                                    | • •        |
| Предупреждение | Поземлен имот, за който не са въведени данни за стар идентификатор от предходен имот                                                   | За поземлен имот с кадастрален идентификатор 68134.706.19 липсват данни за стар идентификатор 730.734.<br>налични в имота от който произлиза | 0 9        |
| Предупреждение | Поземлен имот, за който липсват данни по предходен план, квартал, парцел                                                               | За поземлен имот с кадастрален идентификатор 68134 706.19 липсват данни по предходен план, квартал,<br>парцел                                | 0 9        |
| 15 🗸 на стр.   | Показани 1 до 15 от 25 реда                                                                                                    | Предишна 1                                                                                                    | 2 Следваща |
| _              |                                                                                                    |                                                                                                    |            |

14. Указва се ролята, с която да бъде подадено заявлението от правоспособното лице.

| За незрящи 🔰 А. 🔕 Ан                                     | ЧЗВ   Контакти   Помощ                                  |               |         |                                 |                  | Търсене                      | Q                | # En       |
|----------------------------------------------------------|---------------------------------------------------------|---------------|---------|---------------------------------|------------------|------------------------------|------------------|------------|
| РЕПУБЛИКА БЫ<br>Агенция по геодез<br>КАИС - Портал за ел | АГАРИЯ<br>ии, картография и кадастър<br>актронни услуги |               |         |                                 | 8                | АГЕНЦИЯ ПО ГЕ<br>КАРТОГРАФИЯ | одезия<br>И када | і.<br>СТЪР |
| 🔛 карта услуги                                           | 1 регистри жалби                                        | документи     | справки | правоспособни лица              | TECT             | ₽ <sup>®</sup> × (           | 3 Обекти         | • •        |
| Смяна на ролята?                                         |                                                         |               |         |                                 |                  | Начало – Профи               | л – Снянанар     | юлята?     |
| Текуща роля                                              |                                                         |               |         | Препратени сте от модул "Тест", | моля, изберете р | олята, с която искате да по  | дадете заявле    | нието!     |
| Специализиран състав -                                   | Правоспособно лице                                      | •             |         |                                 |                  |                              |                  |            |
|                                                          | Продължи                                                |               |         |                                 |                  |                              |                  |            |
|                                                          |                                                         |               |         |                                 |                  |                              |                  |            |
|                                                          |                                                         |               |         |                                 |                  |                              |                  |            |
|                                                          |                                                         |               |         |                                 |                  |                              |                  |            |
|                                                          |                                                         |               |         |                                 |                  |                              |                  |            |
|                                                          |                                                         |               |         |                                 |                  |                              |                  |            |
| Жалби                                                    | Геокартфонд                                             | Карта на сайт | a       | Технически въпроси за Пор       | тала Обр         | тна връзка                   |                  |            |
| ЧЗВ                                                      | Правоспособни лица                                      | Декларация з  | a       | e-mail: Виж ел. адрес           | e-ma             | I: Виж ел. адрес             |                  |            |
| Контакти регионални<br>офиси                             | Помощ                                                   | Политика GDI  | R       | Понеделник - Петък              | вне на деиността |                              |                  |            |
| Централен офис                                           | Общи условия                                            | Вход          |         | от 9:00ч. до 17:30ч.            |                  |                              |                  |            |
|                                                          |                                                         |               |         | 14                              |                  |                              |                  |            |
|                                                          |                                                         | регистрация   |         |                                 |                  |                              |                  |            |

15. Конфигурират се данните на заявителя. Преминава се напред.

| 1 Заявител 2 Услуги                                                   | 3 При                       | качени 4 Преглед                                                                      |                  |
|-----------------------------------------------------------------------|-----------------------------|---------------------------------------------------------------------------------------|------------------|
| 1. Служба по мест.                                                    |                             |                                                                                       | () Указания      |
| СОФИЯ                                                                 |                             |                                                                                       | • HAT            |
| 2. Автор                                                              | 9 Указания                  | 3. Качество                                                                           | • Указания       |
| Тип: Физическо лице<br>Наименование:                                  |                             | Качество: <b>Упълномощено лице</b><br>Регистриран на: Номер: , Нотариус , Валиден до: |                  |
| <ul> <li>Ваявлението се подава:</li> <li>Като представител</li> </ul> |                             | 5. Данни за контакт                                                                   | 🛞 Указания       |
| 4. Получател                                                          | 🕞 Указания                  | 🛞 Избери адрес:                                                                       | Добани<br>Избери |
| Наименование 🕈 ЕГН/Булстат 🕈 Статус 🍸                                 | Качество Т                  |                                                                                       |                  |
| Bankgen                                                               | Избери<br>6 - 6 от 6 записи |                                                                                       |                  |
| Тит: Юридическо лице<br>Наиченование: ЕГН/Булстат:                    | Добави                      |                                                                                       |                  |
| 6. Получател на готовите документи                                    | 🚯 Указания                  |                                                                                       |                  |
|                                                                       |                             |                                                                                       |                  |

16. На следващата стъпка в услугата за издаване на удостоверение за приемане/неприемане на проект, е необходимо да се укаже основание за промяна на цената, както и номера на предходното заявление, с което е била заявена услугата. Автоматично се преизчислява цената и услугата става безплатна.

За осъществяване на стъпките дотук, НЕ ОТКАЗВАЙТЕ старото заявление, за да бъдат усвоени парите по него.

| 1   | 🔾 Заявител 🔰 2 Услути 📄 З Прик                                                     | ачени 4 Преглед                                                                        |                                                  |                      |
|-----|------------------------------------------------------------------------------------|----------------------------------------------------------------------------------------|--------------------------------------------------|----------------------|
|     | - waayayaa                                                                         | age waarregengenee                                                                     |                                                  |                      |
|     | Филтрирай                                                                          |                                                                                        |                                                  | Филтрирай            |
|     | 🖌 Всички 🖌 ПИ 🖌 Проект. Изтрий                                                     | 🖌 Всички 📝 Скици и скеми 🖌 Удостоверения                                               | 📝 Данни и проекти 📝 Услуги WMS                   | Изтрий 🔶             |
|     | Избери всички                                                                      | Извлечения от КККР и/или специализираните да                                           | нни 🧹 Извлечения към минал момент                | напред               |
|     |                                                                                    | Избери всички                                                                          |                                                  |                      |
|     |                                                                                    | 02. Извлечение от кадастралната карта и кадас                                          | гралния регистър на недвижините имоти за позем   | лен имот към         |
|     |                                                                                    | <ul> <li>02. Извлечение от кадастралната карта и кадас<br/>към минал номент</li> </ul> | гральния регистър на недвижимите имоти за самос  | гоятелен обект НАЗАД |
| и   |                                                                                    | 02. Извлечение от кадастралната карта и кадас<br>момент                                | гралния регистър на недвижимите имоти за сграда  | лам минал            |
| 6   |                                                                                    | 12. Отразяване на настъпилите промени в када<br>премахнати                             | тралната карта и в кадастралните регистри за сгр | зади, които са       |
| БНИ |                                                                                    | 364. Извлечение от кадастралния регистър на т                                          | очките от работната геодезическа основа          |                      |
|     |                                                                                    | 554. Определяне и запазване на идентификатор<br>идентификаторите и промените им        | на недвнжим имот и нанасянето му в кадастралы    | из регистър на       |
|     |                                                                                    | 589. Удостоверение за наличие или липса на да                                          | HH40                                             |                      |
|     | Избери от карта                                                                    | 755. Сояца-проект за изменение на поземлен и                                           | 101                                              |                      |
|     |                                                                                    |                                                                                        |                                                  | Bohan                |
|     |                                                                                    |                                                                                        |                                                  | Horana               |
| (   | Very in home 190                                                                   |                                                                                        |                                                  |                      |
|     | Удостоверение за приемане/неприемане на проект за изменение на кадастралната карта | а и кадастралните регистри                                                             |                                                  |                      |
|     | « Проект                                                                           | Срок                                                                                   | Брой                                             | Цена:                |
|     |                                                                                    | бърза 5 дни                                                                            | · 3                                              | 0.00 nn.             |
|     | Вид на проекта 🕘 Основание за промяна на цената                                    | : 🛞 Получав                                                                            | не на:                                           |                      |
|     | ЯФГ / непълнота и грешка 🔹 Повторно закупуване на КАД ФАЙ                          | п/Повторно подаване на стар прое 💌 Портал                                              |                                                  |                      |
|     | Коментар                                                                           |                                                                                        |                                                  |                      |
|     | 01-66934-07.02.202d                                                                |                                                                                        |                                                  |                      |

17. Прикачват се необходимите документи на следващата стъпка.

| Заявление за услу                                                    | ги от кадастрална карта и ка                                           | дастрални регистри        | ← Изход от режим и  |
|----------------------------------------------------------------------|------------------------------------------------------------------------|---------------------------|---------------------|
| 🖌 🖌 Заявител                                                         | 💙 Услуги                                                               | 3 Прикачени 4 Преглед     |                     |
| 1. САД файл                                                          |                                                                        |                           | Добаям 🕕 Указания 🔶 |
| Прикачи файл                                                         |                                                                        | Описание                  | напред              |
| Избери файл                                                          | Добавяне на файлове тук                                                |                           |                     |
| 1741168048_Извлечение от КК 0                                        | -168976-28_02_2025_68134.cad                                           | Свържи с избраните обекти | ←                   |
| Позволени фермали .САД. Макс. размер на                              | abailer 100 MB.                                                        |                           | назад               |
|                                                                      |                                                                        |                           | _                   |
| 2. САД файл - подписан                                               |                                                                        |                           | Добави 🖲 Указания   |
| () Прикачи файл                                                      |                                                                        | ()) Описание              |                     |
| Избери файл                                                          |                                                                        |                           | 8                   |
| Изалечение от КК 01-1589<br>2.71 КВ                                  | 76-28_02_2025_68134_signed.cad.p7s. Готово                             | Свържи с избраните обекти |                     |
| Позволени форматии .CADP75. Макс. разни                              | ю на файт: 100 M8.                                                     |                           |                     |
| 3. Проектна документация                                             |                                                                        |                           | Добаям 🕕 Указания   |
| Прикачи файл                                                         |                                                                        | Описание                  |                     |
| Избери файл                                                          |                                                                        |                           | 8                   |
| Protect_sign.pdf Foroso                                              |                                                                        | Свържи с избраните обекти |                     |
| Позволени формалы .PDF.DOCDOCK.XLS,<br>Макс. разнер на файлі 100 МВ. | XLSX, BHG, 1975, ATS, SINE TIT, RTF, JPG, JPFG, JPK, JPZ, PNG, BH9, TP | 5,0W3,035,C40,279,R48     |                     |
| 4. Разрешение за изработв                                            | ане на ПУП                                                             |                           | Добания             |
| Прикачи файл                                                         |                                                                        | Описание                  |                     |
|                                                                      |                                                                        |                           |                     |

18. Накрая, е необходимо да се проверят данните в заявлението. Ако всичко е наред, е необходимо да се декларират политиките и да се натисне бутона "Изпрати".

|   | Заявление за услуги от кадастрална карта и кадастрални регистри                                                                                                    |                     | 🔶 Изход от режим на заявле |
|---|----------------------------------------------------------------------------------------------------|---------------------|----------------------------|
|   | 🛇 Заявител 刘 🤡 Услуги 🔪 🛇 Прин                                                                                                    | ачени 4 Преглед     |                            |
| 1 | 1. Служба по мест.                                                                                                    |                     | L/2009ATTM                 |
| _ | софия                                                                                                    |                     | PSIPAIR                    |
|   | 2. Заявител                                                                                                    | 3. Данни за контакт | СВАЛИ                      |
|   |                                                                                                    |                     | ЗАПИС                      |
|   | 4. Документи                                                                                                    |                     | <b>К</b>                   |
|   | CAD dwaler: 1241168688 (Issuescence of IXX 01-168975-28, 02, 2025; 66124.csd<br>CAD dwaler: - magnetisme: Issuescence IXX 01-168975-28, 02, 2025; 66124: spinol.csd.07)<br>(Isportria: Appropriatame: code: standif<br>Dyprix: Schwaler: 3009: MARCE, CADDE<br>Paprix: Schwaler: 3009: MARCE, CADDE<br>Paprix: Schwaler: 3009: MARCE, CADDE<br>Paprix: Schwaler: 3009: MARCE, CADDE                                                                                                    |                     |                            |
|   | Кар и услотия: 1180         Брой: 3         Цена: 0.00 ли.           Срок:: быраа 5 дии         -         -         -         -         -         -         -         -         -         -         -         -         -         -         -         -         -         -         -         -         -         -         -         -         -         -         -         -         -         -         -         -         -         -         -         -         -         -         -         -         -         -         -         -         -         -         -         -         -         -         -         -         -         -         -         -         -         -         -         -         -         -         -         -         -         -         -         -         -         -         -         -         -         -         -         -         -         -         -         -         -         -         -         -         -         -         -         -         -         -         -         -         -         -         -         -         -         -         - |                     | 16.                        |
|   | услуге 1 Брой Обца стойност: 0.00 лв.                                                                                                    |                     | 3                          |